# 科创资金云平台项目进展、结题报告 操作指引

### 爱瑞思软件(深圳)有限公司

### 二O一八年二月制

| 目 | 录       |
|---|---------|
|   | · • • - |

| —, | 项目报告        | 3  |
|----|-------------|----|
|    | (一)项目报告生成规则 | 3  |
|    | (二)项目报告操作指引 | 4  |
| 二、 | 结题报告        | 9  |
|    | (一)结题报告生成条件 | 9  |
|    | (二)结题报告操作指引 | 10 |

#### 一、项目报告

#### (一)项目报告生成规则

1、前置要求:项目报告于每年的最后一天去生成及发送通知,以自然年年度为准;

2、立项年度小于等于当前年度,项目开始日期要小于等于当前日期;
 3、最后验收通过的时间在本年度内的,需要提交项目报告,如果是本年度上一年就验收了的,则不用再提交项目报告;(比如今年是2014年,如果是1-12月份验收的,都要提交项目报告,如果是2013年就验收了的,则不需提交项目报告)

4、项目开始时间小于等于当前日期,且未验收的项目,都要提交项目报告;(比如系统还未提交验收书模版,导致项目没法提交验收申请的,同样要填项目报告)

5、只做了阶段验收的项目,未做项目终验的项目,也要交项目报告;6、项目结转了,则对最后一次结转项目进行填写项目报告,如果结转后项目未立项,或流程还未走到立项,按该项目最后一次立项的项目来生成项目报告;

7、项目未终止。

### (二)项目报告操作指引

1、登录: 可直接登录平台网址 http://irisaas.smate.com/egrantweb/login,见图2;或通过资助 机构首页进行登录(资助机构首页由资助机构提供),见图3

|                              | And the second second second second second second second second second second second second second second second |          |
|------------------------------|----------------------------------------------------------------------------------------------------|----------|
| + ttp://test.kjgl.egrant.cn/ | egrantweb/login 📀 🔹 🕑 搜索                                                                                         | ହ• ଲି☆ 🛱 |
| <i>i</i> 科创云-登录 🛛 🗙 🖌        |                                                                                                    |          |
| 文件(F) 编辑(E) 查看(V) 收藏夹(A)     | 工具(T) 帮助(H)                                                                                                    |          |
| 60                           | × 1999                                                                                                    |          |
|                              | IRISaaS 科创云                                                                                                    |          |
| A                            | 2、 用户名                                                                                                    | and      |
| 1000                         | · 合 密码                                                                                                    | 23       |
|                              | 登录                                                                                                    |          |
|                              | 忘记密码? 访问我的资助机构                                                                                                   |          |
|                              | ට Copyright 2012 - 2017   委瑞思软件(深圳 ) 有限公司 联系                                                                     | ÷(1)     |
|                              | CHINESE CONTRACTOR                                                                                               |          |
|                              | -                                                                                                    | ® 100% - |

图 2 云平台登录界面

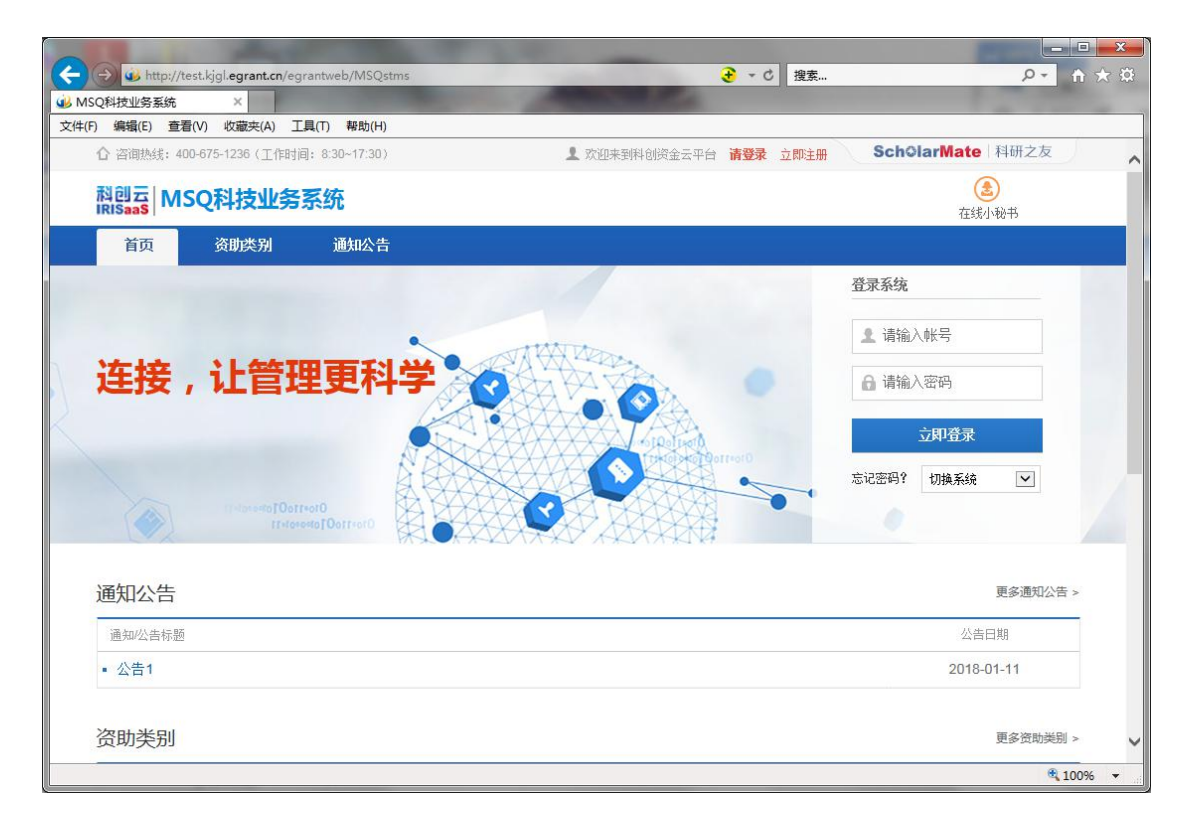

### 图 3 系统登录界面

2、项目报告列表:项目负责人登录平台后,可通过以下方式进入项目报告列表;具体操作见图4、图5。

| ᢙ 咨询热线: 400-675-1236 (工作时间: 8:30~17:3                                                                                            | 0)                                  | 👤 欢迎你,巧                                        | 同负责人 麦舒琪 → SchOlarMate 科                                                                                                    |
|----------------------------------------------------------------------------------------------------|-------------------------------------|------------------------------------------------|----------------------------------------------------------------------------------------------------|
| 科创云<br>IRISaas MSQ科技业务系统                                                                                                    | 換系統 ~                               |                                                | (3)在线小                                                                                                    |
| 首页 申请 合同                                                                                                    | 项目                                  | 我的科创云                                          |                                                                                                    |
| 项目报告 项目变更 结题 ①可从菜单、项                                                                                                    | <sub>报告</sub><br>目 <b>′&gt;`</b> 项目 | 报告'进入                                          |                                                                                                    |
| <b>办事快捷通道</b> 申请列表         申请列表         项目合同 <b>工作提醒</b> 1 您有1份项目报告待提交,点击查看         2 您有6份申请书待提交,点击查看         3 您有1份结题报告待提交,点击查看 | <b>日</b><br>项目报告                    | ②可从'办事快捷通道'对<br><sub>结题报告</sub><br>工作提醒'点击查看进入 | ★計算 気が またい たいしょう たいしょう たい たいしょう たいしょう たいしょう たいしょう たいしょう たいしょう たいしょう たいしょう たいしょう たいしょう たいしょう たいしょう たいしょう たいしょう たいしょう たいしょう たい たいしょう たい たい たい たい たい たい たい たい たい たい たい たい たい |

图 4 进入路径

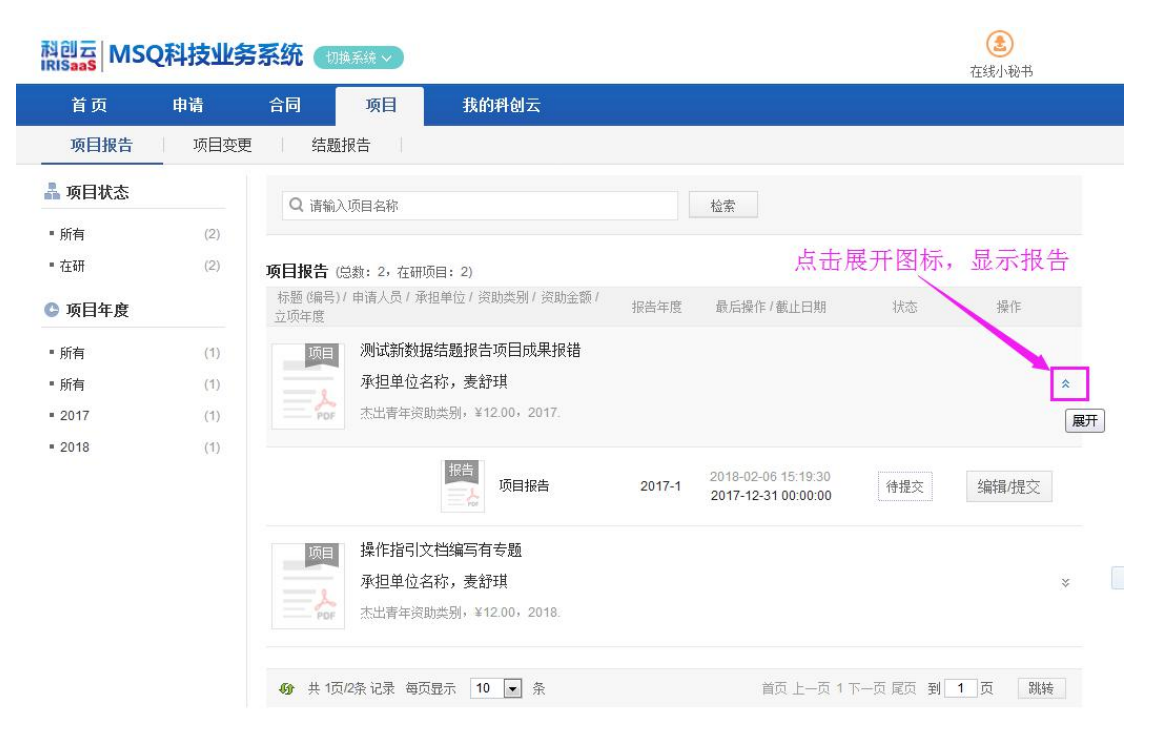

图 5 项目报告列表

3、填报项目报告:在项目报告列表点击'编辑/提交'按钮进入项目 报告填写界面,并可对报告进行【保存】、【下载 PDF】、【提交】操作; 项目报告填写界面见图 6。

| ■ 杰出青年资助类 | <u> 别</u> -项 | 目报告          |                                                                               | 保存             | 下载PDF                 | 提交          | 返回    | 填写检查          |
|-----------|--------------|--------------|-------------------------------------------------------------------------------|----------------|-----------------------|-------------|-------|---------------|
|           |              |              |                                                                               |                |                       |             | 版本号:0 | 0000000001010 |
| 基本信息      | -            | ■基本信息        |                                                                               |                |                       |             |       |               |
| 项目成果      | m            | 项目基本情况       |                                                                               |                |                       |             |       |               |
| 项目简况及问题建议 |              | 项目名称:        | 测试新数据结题报告项目成果报                                                                | 谱              |                       |             |       |               |
| 附件管理      |              | 业务类型:        | 杰出青年资助类别                                                                      |                |                       |             |       |               |
|           | _            | 项目编号:        | 201800040426                                                                  |                |                       |             |       |               |
|           |              | 承担单位:        | 麦麦优金有限公司                                                                      |                |                       |             |       |               |
|           |              | 项目主管单位:      | 推荐单位333344442                                                                 |                |                       |             |       |               |
|           |              | 项目合同规定的起止时间: | 2017-01-26 至 2017-12-31                                                       |                |                       |             |       |               |
|           |              | *项目进展情况:     | <ul> <li>● 项目未开始执行</li> <li>● 按计划进</li> <li>● 项目停顿</li> <li>● 申请撤消</li> </ul> | 度进行 ◎<br>◎ 已完成 | 进度超前 ◎ 迸<br>(未验收) ◎ E | 进度拖延<br>已验收 |       |               |
|           |              | *经费使用进度:     | 经费使用是否与研究进度匹配:                                                                | 是              | •                     |             |       |               |
|           |              |              | 经费及时到位: 是                                                                     | •              |                       |             |       |               |
|           |              |              | 配套经费及时到位: 是                                                                   | •              |                       |             |       |               |
|           |              | * 经费到位情况:    | 经费全部到位: 否                                                                     | •              |                       |             |       |               |
|           |              |              | 配套经费全部到位: 否                                                                   | •              |                       |             |       |               |
|           |              |              |                                                                               |                |                       |             |       |               |

**项目成果** 

#### 图6 项目报告填写界面

4、审核项目报告:项目报告提交后,按流程逐级上交,只要下一级 提交了,上一级用户即可进行审核,具体流程是项目负责人->申报单 位管理员;审核操作见图7、图8。

| 科创云 MSQ和<br>RISaaS                                      | 科技业务系统             | (切換系統 ~)                                                                      | 在线小秘书                        |
|---------------------------------------------------------|--------------------|-------------------------------------------------------------------------------|------------------------------|
| 首页 日                                                    | 申请 合同              | 项目 单位科创云                                                                      | 1/4350213321254              |
| 项目变更                                                    | 项目变更审核             | 项目报告审核 项目报告查询 结题报告审核 结题报告者                                                    | 查询                           |
| <ul> <li>基 报告状态</li> <li>新有</li> <li>待申报单位审核</li> </ul> | (1) 角色:<br>(1) 项目报 | 请输λ项目名称<br>● 市报单位管理员登录,菜单'项目'>'项目报告审核<br>≜(8歳:1)                              | 亥',审核项目报告<br><sub>审核通过</sub> |
| 3 报告年度                                                  |                    | 标题 (编号) > / 申请人员 / 承担单位 / 资助类别 / 资助金额 / 立项年度 报告年度 提交时间 /                      | /截止日期 状态 操作                  |
| ■ 所有<br>■ 2017<br>■ <b>报告类别</b>                         | (1)                | #指 测试新数据结题报告项目成果报错<br>承担单位名称,麦舒琪 2017 2018-<br>2017-<br>杰出青年资助类别,¥12.00,2017. | 02-06<br>12-31 待审核 退回        |
| ■ 所有<br>■ 杰出青年资助类别                                      | (1)<br>(1)         | 共 1页/1条 记录 毎页显示 10 🔽 条 🗐                                                      | 下一页尾页到 1 页 跳转                |

图7 进入审核

| MSQ                                       | 科技业务系统         | そ 切換系統 ~                         |                             |     | 在线  | )<br>N秘书   |
|-------------------------------------------|----------------|----------------------------------|-----------------------------|-----|-----|------------|
|                                           | 申请合同           | 项目                               | 单位科创云                       |     |     |            |
| 变更                                        | 项目变更审核         | 项目报告审                            | § 项目报告查询 结题报告审核 结题报告查询      |     |     |            |
| 恷                                         | 审核项目报告         |                                  |                             | ×   |     |            |
| ≌<br>●<br>●<br>●<br>●<br>●<br>●<br>●<br>● | 项目<br>Por      | 测试新数据结题<br>承担单位名称,显<br>杰出青年资助类别, | δ告项目成果报错<br>舒琪<br>¥12,2017. |     | 状态  | 审核通i<br>操( |
| 矧                                         | 审核结果:<br>审核意见: | 审核通过                             |                             | < > | 待审核 | 退          |
| ∓资助类别                                     | 附件:            |                                  | + 上传                        |     | 1 页 | 別转         |
|                                           |                | 填                                | 写审核意见后,点击【确认】按钮既完成审         | 核   |     |            |
|                                           |                | _                                | 頭认取                         | 消   |     |            |

图 8 审核意见填写界面

### 二、结题报告

### (一) 结题报告生成条件

## 1、项目合同状态需为'已签订',见图9。

| RISaaS                       | TXILT | जन्म 💷 | 映系统 💙                          |                                            |     |      | 在线小秘书 |
|------------------------------|-------|--------|--------------------------------|--------------------------------------------|-----|------|-------|
| 首页 申                         | 请     | 合同     | 项目 我的科创云                       |                                            |     |      |       |
| 项目列表                         | 项目合同  |        |                                |                                            |     |      |       |
| 🖁 合同状态                       |       | Q 请输;  | 1.项目名称                         | 检索                                         |     |      |       |
| ■ 所有                         | (2)   |        |                                |                                            |     |      |       |
| ▪ 等待申报单位审核                   | (1)   | 项目合同   | (总数: 2, 在填数: 0)                |                                            |     |      |       |
| ▪ 合同签订完成                     | (1)   | 标题/承担  | 单位 / 申请人员 / 资助类别 / 资助金额 / 立项年度 | 最后操作/截止日期                                  | 状态  | 差异对比 | 操作    |
| 🕒 立项年度                       |       | 合同     | 操作指引文档编写有专题                    |                                            |     |      |       |
| ■ 所有                         | (2)   | -1     | 承担单位名称,麦舒琪                     | 2018-02-06 15:53:39<br>2018-02-06 00:00:00 | 待审核 | 查看   |       |
| <b>2017</b>                  | (1)   | - POF  | 杰出青年资助类别,¥12.00,2018.          |                                            |     |      |       |
| <b>2018</b>                  | (1)   | 会同     | 测试新数据结题报告项目成果报错                |                                            |     |      |       |
| 资助类别                         |       |        | 承担单位名称,麦舒琪                     | 2018-01-26 20:54:25                        | 已签完 | 杏若   |       |
| • 新有                         | (2)   |        | 杰出青年资助类别,¥12.00,2017.          | 2017-12-31 00:00:00                        |     | 278  |       |
| <ul> <li>杰出青年资助类别</li> </ul> | (2)   |        |                                |                                            |     |      |       |

图 9、项目合同界面

### (二) 结题报告操作指引

1、结题报告列表:项目负责人登录平台后,可通过以下方式进入结题报告列表;具体操作见图 10、图 11。

| 首 内         申请           项目报告         项目交更 | <ul><li> 合同 項目  1 結題択告  ①</li></ul> | 我的用创云<br>可从菜单 <b>`</b> 项 | 目'>'结题报告'进入 |                                                                                                    |
|--------------------------------------------|-------------------------------------|--------------------------|-------------|----------------------------------------------------------------------------------------------------|
| <u>か事状装通道</u><br>自<br>市通列法 項目              |                                     | 1                        | ②可从、办事快捷通   | <mark>麦舒琪, 您好!</mark><br>空所在的单位为: 更麦找金有限2<br>司<br>道<br>/点击習标进入<br>単位聚系人<br>1 小麦<br>雪 shugimal@rissz.com |
| 工作提醒<br>1 您有6份申请书待提空,点<br>2 您有1份结题报告待提交,   | <del>古宣看</del><br>点击宣看 ③可从          | 、工作提醒's                  | 点击查看进入      | <ul> <li>原動机构収系人</li> <li>小麦</li> <li>shuqimal@rissz.com</li> </ul>                                     |

| ☆ 咨询热线: 400-67     | 5-1236(工作时 | 间: 8:30~17:30)              |                                      | L 欢迎你,项目负责人      | 麦舒琪 → SchC          | larMate 科研之  | 友    |
|--------------------|------------|-----------------------------|--------------------------------------|------------------|---------------------|--------------|------|
| 科创云 MSQ            | 科技业务       | <b>系统</b> 切換系统 >            |                                      |                  |                     | (3)<br>在线小秘书 |      |
| 首页                 | 申请         | 合同项目                        | 我的科创云                                |                  |                     |              |      |
| 项目报告               | 项目变更       | 结题报告                        |                                      |                  |                     |              |      |
| ▲ 报告状态             | (1)        | Q 请输入项目名称                   |                                      | 检索               |                     |              |      |
| - <u></u>          | (1)        | <b>结题报告</b> (总数: 1, 在填      | [数: 1)                               | 177 <b>2</b> -11 |                     |              |      |
| C 立项年度             | (4)        | 项目名称/ 東担単位/ 申请,<br>结题 测试新数据 | 人员 / 资助类别 / 资助金额 / 立顷4<br>结题报告项目成果报错 | 関                | 最后操作 >/ 截止日期        | 状态 操         | ETF. |
| = 2017             | (1)        | 承担单位名 杰出青年资助                | 称,麦舒琪<br><sub>她关别,¥12.00,2017.</sub> |                  | 2017-12-31 00:00:00 | 填写中编辑        | /提交  |
| 最 报告类别             |            |                             |                                      |                  |                     |              |      |
| ■ 所有<br>■ 杰出青年资助类别 | (1)<br>(1) | <b>約</b> 共 1页/1条 记录 每页      | 显示 10 💌 条                            |                  | 首页上一页1下一页尾          | 页到1页 3       | 兆转   |

图 11 结题报告列表

3、填报结题报告:在结题报告列表点击'编辑/提交'按钮进入结题 报告填写界面,并可对报告进行【保存】、【下载 PDF】、【提交】操作; 结题报告填写界面见图 12。

| 杰出青年资助类别      | ]]-项目 | 1验收书(2017年)      |                                                                                                    | 保存 | 下载PDF | 提交 | 返回     | 填写检查        |
|---------------|-------|------------------|----------------------------------------------------------------------------------------------------|----|-------|----|--------|-------------|
|               |       |                  |                                                                                                    |    |       |    | 版本号:20 | 18000404260 |
|               |       |                  |                                                                                                    |    |       |    |        |             |
| <b>页目基本信息</b> |       | ■项目基本信息          |                                                                                                    |    |       |    |        |             |
| 顷目考核指标        | 101   | 项目基本情况           |                                                                                                    |    |       |    |        |             |
| 合同完成内容        | ш     | 项目名称:            | 测试新数据结题报告项目成果报错                                                                                                    | ŧ  |       |    |        |             |
| 承担/参与单位工作分工   | ш     | 业务类型:            | 杰出青年资助类别                                                                                                    |    |       |    |        |             |
| 项目成果          | -     | 承担单位:            | 承担单位名称                                                                                                    |    |       |    |        |             |
| 俭收专家成员/意见     | ш     | 项目支持金额(万元):      | 12.00                                                                                                    |    |       |    |        |             |
| 附件列表          | ш     | 项目执行期:<br>项目负责人: | 2017-01-26 至 2017-12-31<br>麦舒琪                                                                                                    |    |       |    |        |             |
|               |       | 手机:              | 12399857874                                                                                                    |    |       |    |        |             |
|               |       | *项目联系人:          | 323                                                                                                    |    |       |    |        |             |
|               |       | *电话:             | 434344343                                                                                                    |    |       |    |        |             |
|               |       | *E-mail:         |                                                                                                    |    |       |    |        |             |
|               |       | *手机:             |                                                                                                    |    |       |    |        |             |
|               |       | 通讯地址:            | 上海市-[市辖区]                                                                                                    |    |       |    |        |             |
|               |       | 邮政编码:            |                                                                                                    |    |       |    |        |             |
|               |       | *验收日期:           | (entropy of the second second |    |       |    |        |             |
|               |       |                  |                                                                                                    |    |       |    |        |             |

图 12 结题报告填写界面

4、审核结题报告:结题报告提交后,按流程逐级上交,只要下一级 提交了,上一级用户即可进行审核,具体流程是项目负责人->申报单 位管理员->主管单位管理员->业务部门;审核操作见图 13、图 14。

| asaas<br>首页 申请                                           | 合同 项目 单位科创云                                                                            | 在线小秘书                                                           |
|----------------------------------------------------------|----------------------------------------------------------------------------------------|-----------------------------------------------------------------|
| 项目变更 项目变                                                 | 更审核 项目报告审核 项目报告查询 结题报告审                                                                | <b>审核</b> 结题报告查询                                                |
| 立项年度           所有         (1)           2017         (1) | Q 请输入项目名称<br>角色:申报单位管理员/主管单位管理员/ 业<br>审核编编描述 [ [ [ [ ] ]                               | <sup>检索 高級检索 ×</sup><br>2 务部门登录,菜单`项目'> `结题报<br><sup>审核通过</sup> |
| 1 报告类别                                                   | □ 项目名称 / 承担单位 / 申请人员 / 资助类别 / 资助金额 / 立项年度                                              | 提交时间/截止日期 状态 操作                                                 |
| <ul> <li>所有 (1)</li> <li>杰出青年资助类别 (1)</li> </ul>         | <ul> <li>潮试新数据结题报告项目成果报错</li> <li>承担单位名称,麦舒琪</li> <li>杰出青年资助类别,¥12.00,2017.</li> </ul> | 2018-02-06 20:42:47<br>2017-12-31 00:00:00                      |
|                                                          | ● 共1页/1条记录 每页显示 10 ▲ 条                                                                 | 首页上一页1下一页尾页到1页 跳转                                               |
|                                                          |                                                                                        |                                                                 |
|                                                          |                                                                                        |                                                                 |

图 13 进入审核

| MSQ科技业务系统 · · · · · · · · · · · · · · · · · · · |        |                                   |                              |        |        |     | 在线小秘书 |                   |
|-------------------------------------------------|--------|-----------------------------------|------------------------------|--------|--------|-----|-------|-------------------|
| į                                               | 申请合    | 同项目                               | 单位科创云                        |        |        |     |       |                   |
| 变更                                              | 项目变更审核 | 项目报告审核                            | § 项目报告查询                     | 结题报告审核 | 结题报告查试 | 3   |       |                   |
| 年度                                              | 审核结题报告 | 54. L                             |                              |        |        | ×   |       |                   |
| 华别                                              | 结题     | 测试新数据结题排<br>承担单位名称,麦<br>杰出青年资助类别, | 8告项目成果报错<br>舒琪<br>¥12, 2017. |        |        |     |       | <b>审核通过</b><br>操作 |
|                                                 | 审核结果:  | 退回修改                              |                              |        |        |     |       |                   |
| ∓资助类别                                           | 审核意见:  |                                   |                              |        |        |     | 該     | 退回                |
|                                                 |        |                                   |                              |        |        | ,ii |       | -                 |
|                                                 | 附件:    |                                   |                              | + 上传   |        |     | 1 页   | 跳转                |
|                                                 | L      | 填写审核意见后,点击【确认】按钮既按成审核             |                              |        |        |     | 8     |                   |
|                                                 |        |                                   |                              |        | 确认     | 取消  |       |                   |
|                                                 |        |                                   |                              |        |        |     |       |                   |

图 14 审核意见填写界面

#### 科创资金云平台项目进展、结题报告操作指引